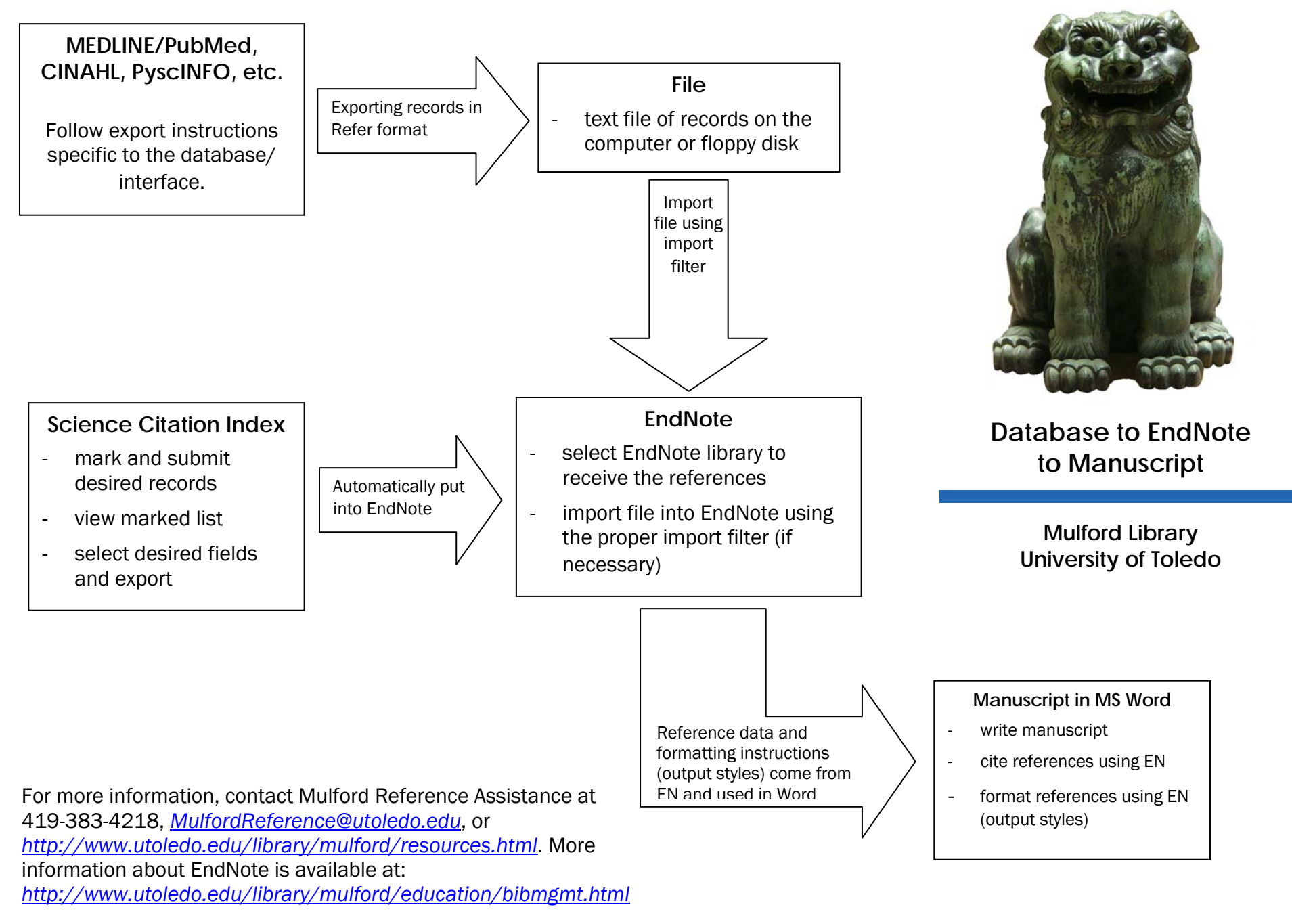

Jmm/mcm 11aug06